# PAUTAS PARA LA CONFIGURACIÓN WEB DEL ROUTER ZyXEL P2602HWL-61C

Edición 1.0 17/03/2006

# Índice de Contenidos

| 1 | INTRO | DUCCI  | IÓN                           | 1  |
|---|-------|--------|-------------------------------|----|
| 2 | CONFI | GURA   | CIÓN POR DEFECTO              | 2  |
| 3 | OPER  | ACIONE | ES BÁSICAS SOBRE EL ROUTER    | 5  |
|   | 3.1   | CAMBI  | AR CONTRASEÑA                 | 5  |
|   | 3.2   | CONFI  | GURAR EL ROUTER               | 6  |
|   |       | 3.2.1  | CONFIGURACIONES MULTIPUESTO   | 6  |
|   |       | 3.2.2  | CONFIGURACIONES MONOPUESTO    | 11 |
|   | 3.3   | ABRIR  | PUERTOS                       | 16 |
|   | 3.4   | CONFIG | GURAR LA RED INALÁMBRICA      | 17 |
|   | 3.5   | CONFIG | GURAR LA(S) CUENTA(S) DE VoIP | 24 |
|   | 3.6   | OTRAS  | OPERACIONES                   | 30 |

## 1 INTRODUCCIÓN

Este documento ofrece una orientación para configurar el router ADSL ZyXEL P2602HWL-61C, suministrado con el *ConectaBOX 4000 P* de Telefónica, a través del configurador web que incorpora este equipo.

Para la configuración del servicio ADSL que Telefónica le proporciona, se recomienda seguir las instrucciones indicadas en el *Manual de usuario* que se incluye en el kit. Esta guía complementa dicho manual explicando cómo realizar las distintas tareas de configuración utilizando el configurador web del router ADSL en lugar de utilizar el asistente de configuración incluido en el kit para los sistemas operativos Windows. Se recomienda usar preferentemente el asistente.

<u>AVISO</u>: Antes de utilizar las herramientas que ofrece directamente el fabricante de este producto y respecto de las que Telefónica de España le informa con carácter meramente orientativo, le recordamos que Telefónica de España no ofrece ningún tipo de soporte técnico sobre las mismas.

Esta configuración se basa en el **acceso al router** a través del **adaptador de red** del PC, lo que permitirá usarlo independientemente del sistema operativo. Consulte en la ayuda de su sistema operativo cómo tener un adaptador de red adecuadamente instalado.

Este documento está dirigido a **usuarios experimentados** con conocimientos avanzados de redes, routers, sistemas operativos, etc...

## 2 CONFIGURACIÓN POR DEFECTO

El router ADSL proporcionado dentro del *ConectaBOX 4000 P* viene configurado por defecto en modo multipuesto dinámico, con el servidor DHCP habilitado (es decir, asignará la dirección IP a los PC de la red interna de forma automática) y con la red inalámbrica deshabilitada. Para poder acceder a él, se necesita disponer de un adaptador de red instalado en el PC, que tenga habilitada la opción de recibir la dirección IP de forma automática por DHCP y un navegador correctamente configurado de acuerdo a la configuración en multipuesto dinámico.

NOTA: El router ADSL debe estar encendido y correctamente conectado al PC.

Si dispone de un sistema operativo Windows, puede consultar la *Guía de instalación de la tarjeta Ethernet y del protocolo TCP/IP* y el anexo I del *Manual de Usuario* para información más detallada. Si dispone de Linux o Mac, consulte la ayuda de su sistema operativo.

En el caso de que esta configuración inicial no se adapte a sus necesidades o surjan problemas en la puesta en funcionamiento del servicio ADSL, puede actualizar o revisar la configuración mediante el configurador web incorporado en el equipo. Dado que el router ADSL arrancará con la dirección IP LAN 192.168.1.1 y máscara 255.255.255.0, compruebe que tiene conexión con el router (por ejemplo mediante un ping). Una vez garantizada la conexión, sólo necesita conectarse desde el navegador a la dirección http://192.168.1.1.

NOTA: Las pantallas que se presentan en esta guía pueden cambiar dependiendo del navegador y sistema operativo utilizado.

#### CONFIGURACIÓN POR DEFECTO

| Conectar a 192.1    | 68.1.1                      | × |
|---------------------|-----------------------------|---|
|                     | GA                          |   |
| Prestige 2602HWL-6  | 51C                         |   |
| <u>U</u> suario:    | 21                          | • |
| <u>⊂</u> ontraseña: |                             |   |
|                     | <u>R</u> ecordar contraseña |   |
|                     |                             |   |
|                     | Aceptar Cancelar            | ] |

#### Figura 2-1: Acceso al router

Los valores por defecto de *Usuario* y *Contraseña* del router son *1234* y *1234* respectivamente. **Telefónica le recomienda que cambie inmediatamente los valores por defecto de la contraseña de acceso al router.** Consulte el apartado **3.1** CAMBIAR CONTRASEÑA.

#### CONFIGURACIÓN POR DEFECTO

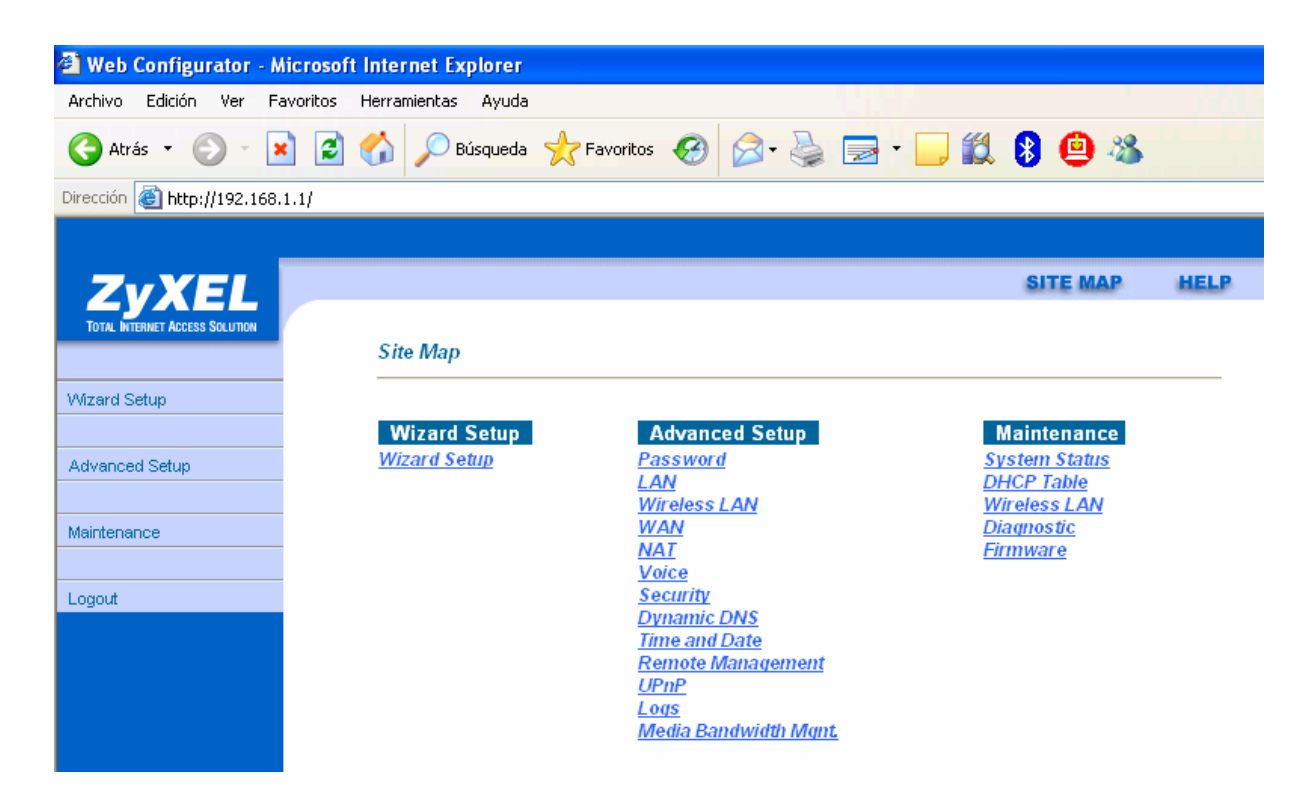

#### Figura 2-2: Página principal del configurador web del router

En el siguiente capítulo se explica cómo realizar las tareas básicas necesarias de configuración sobre el router ADSL mediante este configurador web. Se usarán las opciones del menú *Advanced Setup* para realizar operaciones como:

- CAMBIAR CONTRASEÑA
- CONFIGURAR EL ROUTER
- ABRIR PUERTOS
- CONFIGURAR LA RED INALÁMBRICA
- CONFIGURAR LA(S) CUENTA(S) DE VoIP

Se recomienda no realizar ninguna otra operación mediante el configurador web.

## 3.1 CAMBIAR CONTRASEÑA

Es la primera tarea que se recomienda realizar. Seleccione *Advanced Setup -> Password* y obtendrá la siguiente pantalla:

| 🚰 Web Configurator - M           | icrosoft Internet Explorer                                                                  |
|----------------------------------|---------------------------------------------------------------------------------------------|
| Archivo Edición Ver Fa           | avoritos Herramientas Ayuda                                                                 |
| Ġ Atrás 🝷 🌍 🔹 🗶                  | 👔 🛃 🏠 🔎 Búsqueda 🤺 Favoritos 🤣 🔗 - 嫨 🚍 - 🛄 🎉 😫 🚇 🦓                                          |
| Dirección 🕘 http://192.168.1     | 1.1/                                                                                        |
|                                  |                                                                                             |
| ZVYEL                            | SITE MAP HELP                                                                               |
| TOTAL INTERNET ACCESS SOLUTION   |                                                                                             |
|                                  | Password                                                                                    |
| Main Menu                        | Old Password                                                                                |
|                                  | New Password                                                                                |
| Advanced Setup                   |                                                                                             |
| ← Password                       | Retype to confirm                                                                           |
| ○ LAN                            | Disase record your new paceword whenever you chapte it. The custom will lock you out if you |
| <ul> <li>Wireless LAN</li> </ul> | have forgotten your password,                                                               |
| <ul> <li>WAN</li> </ul>          |                                                                                             |
| ○ NAT                            |                                                                                             |
| <ul> <li>♥ Voice</li> </ul>      |                                                                                             |
| <ul> <li>Security</li> </ul>     | Appiy                                                                                       |

#### Figura 3-1: Menú cambio de contraseña

Rellene los campos adecuadamente y para ello tenga en cuenta que la clave es sensible a mayúsculas y minúsculas:

- Old Password: La contraseña actual
- New Password: La nueva contraseña
- Retype to confirm: Repita la nueva contraseña

Una vez rellenados los campos anteriores, pulse *Apply*. Si la operación se realiza correctamente, el navegador se desconectará y tendrá que introducir la nueva contraseña para poder continuar. Puede anotarla en la pegatina que encontrará en la parte posterior del router. En caso de olvidarla, consulte en el *Manual de usuario* cómo volver a la configuración de fábrica.

## 3.2 CONFIGURAR EL ROUTER

Si sólo va a tener un equipo conectado a Internet, con una configuración **monopuesto** es suficiente. En este caso, se le recomienda usar un cortafuegos o firewall y tener un antivirus actualizado y activado en el PC dado que estará conectado directamente a Internet. Si por el contrario va a conectar varios equipos debe escoger la configuración **multipuesto**. Se le recomienda utilizar la configuración **multipuesto** aunque sólo vaya a conectar un único PC a Internet, dado que se añade seguridad y se aprovechan mejor las prestaciones avanzadas del router.

Aparte de **monopuesto** o **multipuesto** deberá indicar el modo de direccionamiento de la línea ADSL para configurar el router. Existen dos posibilidades en el direccionamiento de una línea ADSL:

- direccionamiento estático: tiene asignada una dirección fija para sus conexiones.
- direccionamiento **dinámico**: la dirección es variable y el dato que se le facilita es el usuario y la contraseña del cliente PPPoE con los que se realizarán sus conexiones.

Estos datos le aparecen en la carta que habrá recibido en su domicilio. También puede obtenerlos llamando al número 900502010 desde su línea ADSL.

NOTA: En todas las explicaciones se considera que se parte de una configuración inicial de fábrica del router. Si es necesario, consulte en el *Manual de usuario* del router ADSL cómo volver a la configuración de fábrica.

#### 3.2.1 CONFIGURACIONES MULTIPUESTO

En ambos tipos de direccionamiento, *dinámico* (opción por defecto en el router) y *estático*, algunas opciones de configuración son comunes. En primer lugar es necesario realizar la configuración de la red privada (*LAN*) del router. Seleccione *Advanced Setup->LAN* y obtendrá la siguiente pantalla donde deberá completar los parámetros con los valores adecuados:

| 🗿 Web Configurator - N                    | Aicrosoft Internet Explorer     |                   |          |      |
|-------------------------------------------|---------------------------------|-------------------|----------|------|
| Archivo Edición Ver F                     | avoritos Herramientas Ayuda     |                   |          |      |
| 🔇 Atrás 🔹 🕥 🔹                             | 🗴 🙆 🏠 🔎 Búsqueda   👷 Favoritos  | 🚱 🔗 - 🌺 🖃 - 🗾 🗱   | 8 😐 🚳    |      |
| Dirección 🙆 http://192.168                | .1.1/                           |                   |          |      |
|                                           |                                 |                   |          |      |
| 7.VEI                                     |                                 |                   | SITE MAP | HELP |
|                                           |                                 |                   |          |      |
|                                           | LAN - LAN Setup                 |                   |          |      |
| Main Menu                                 | DUCD                            |                   |          |      |
|                                           | DHCP                            | Son/or 🗸          |          |      |
| Advanced Setup                            | Client IP Pool Starting Address | 192 168 1 33      |          |      |
| <ul> <li>Password</li> </ul>              | Size of Client IP Pool          | 22                |          |      |
| e LAN                                     |                                 | 32                |          |      |
| <ul> <li>Wireless LAN</li> </ul>          | Primary DNS Server              | 80.58.61.250      |          |      |
| ○ WAN                                     | Secondary DNS Server            | 80.58.61.254      |          |      |
| <ul> <li>NAT</li> </ul>                   | Remote DHCP Server              | N/A               |          |      |
| <ul> <li>Voice</li> </ul>                 | T-20.40                         |                   |          |      |
| <ul> <li>Security</li> </ul>              | I CP/IP                         |                   |          |      |
| <ul> <li>Dynamic DNS</li> </ul>           | IP Address                      | 192.168.1.1       |          |      |
| <ul> <li>Time and Date</li> </ul>         | IP Subnet Mask                  | 255.255.255.0     |          |      |
| <ul> <li>Remote Management</li> </ul>     | RIP Direction                   | None 🖌            |          |      |
| ○ UPnP                                    | RIP Version                     | N/A 🔽             |          |      |
| ○ Logs                                    | Multicast                       | None 🖌 💙          |          |      |
| <ul> <li>Media Bandwidth Mgnt.</li> </ul> |                                 |                   |          |      |
| 1 annud                                   |                                 |                   |          |      |
| Logout                                    |                                 | Back Apply Cancel |          |      |
|                                           |                                 |                   |          |      |

#### Figura 3-2: Opciones de configuración de red privada en multipuesto

Si lo desea, puede cambiar la dirección IP del router (*TCP/IP->IP Address* e *IP Subnet Mask*) y parámetros del servidor DHCP (*DHCP -> Client IP Pool Starting Address* y *Size of Client IP Pool*) según las necesidades de su red privada. Se recomienda no cambiar ningún otro parámetro.

Una vez completados los campos anteriores, pulse *Apply* y el router se actualizará convenientemente.

Las opciones de configuración WAN son las opciones necesarias para la interfaz ADSL. Seleccione *Advanced Setup -> WAN* y obtendrá la siguiente pantalla:

| 🗿 Web Configurator - A                              | Aicrosoft Internet Explorer               |
|-----------------------------------------------------|-------------------------------------------|
| Archivo Edición Ver F                               | avoritos Herramientas Ay <mark>uda</mark> |
| 🚱 Atrás 🔹 🕥 🔹                                       | 🗴 👔 🏠 🔎 Búsqueda 🤸 Favoritos 🤣            |
| Dirección 🕘 http://192.168                          | .1.1/                                     |
|                                                     |                                           |
| <b>EXPOSED EXAMPLE ACCESS SOLUTION</b><br>Main Menu | WAN Functions<br>WAN Setup<br>Set up WAN. |
| Advanced Setup                                      | WAN Backup                                |
| <ul> <li>Password</li> </ul>                        | Set up configuration for WAN Backup.      |
| ○ LAN                                               |                                           |
| <ul> <li>Wireless LAN</li> </ul>                    |                                           |
| c WAN                                               | _                                         |

Figura 3-3: Opciones de configuración WAN

## MULTIPUESTO DINÁMICO (OPCIÓN POR DEFECTO)

Seleccione *Advanced Setup -> WAN -> WAN Setup* y obtendrá la siguiente pantalla donde aparece un ejemplo de configuración para este caso. Deberá cambiar el valor de los datos de usuario y contraseña del cliente PPPoE con los valores adecuados para su línea ADSL. En la figura también puede ver el resto de los parámetros ya configurados con los valores adecuados. Se recomienda no cambiarlos.

|                                           | WAN - WAN Setup                    |                         |                      |
|-------------------------------------------|------------------------------------|-------------------------|----------------------|
| Main Menu                                 | Name                               | MyISP                   |                      |
| Advanced Setun                            | Mode                               | Routing 🚩               |                      |
| C Deceword                                | Encapsulation                      | PPPoE 🔽                 |                      |
| c LAN                                     | Multiplex                          | LLC 🔽                   |                      |
| C Miroless I AN                           | Virtual Circuit ID                 |                         |                      |
| c Windows EAN                             | VPI                                | 8                       |                      |
| © NAT                                     | VCI                                | 32                      |                      |
| <ul> <li>Voice</li> </ul>                 | ATM QoS Type                       |                         |                      |
| <ul> <li>Security</li> </ul>              | Cell Rate                          |                         |                      |
| <ul> <li>Dynamic DNS</li> </ul>           | Peak Cell Rate                     | 0 cell/sec              |                      |
| <ul> <li>Time and Date</li> </ul>         | Sustain Cell Rate                  | 0 cell/sec              | Usuario y contraseña |
| <ul> <li>Remote Management</li> </ul>     | Maximum Burst Size                 | 0                       | del cliente PPPoE    |
| ○ UPnP                                    | Login Information                  |                         |                      |
| ○ Logs                                    | Service Name                       |                         |                      |
| <ul> <li>Media Bandwidth Mgnt.</li> </ul> | User Name                          | adslppp@telefonicanetpa |                      |
| Logout                                    | Password                           | •••••                   |                      |
| Logout                                    | IP Address                         | L                       | ]                    |
|                                           | Obtain an IP Address Automatically |                         |                      |
|                                           | Static IP Address                  |                         |                      |
|                                           | IP Address                         | 0.0.0.0                 |                      |
|                                           | Connection                         |                         |                      |
|                                           | Nailed-Up Connection               |                         |                      |
|                                           | Connect on Demand                  |                         |                      |
|                                           | Max Idle Timeout                   | 0sec                    |                      |
|                                           | PPPoE Pass Through                 | No 💌                    |                      |
|                                           | Back                               | Apply Cancel            |                      |

#### Figura 3-4: Opciones de configuración WAN en multipuesto dinámico

Una vez completados los campos anteriores, pulse *Apply* y el router se actualizará convenientemente.

En las configuraciones multipuesto se debe tener habilitada la funcionalidad NAT. Para comprobarlo, seleccione *Advanced Setup -> NAT* y obtendrá la pantalla de la **Figura 3-10: NAT habilitado**. Si no está seleccionada la opción *SUA Only*, selecciónela y pulse *Apply*.

#### **MULTIPUESTO ESTÁTICO**

Seleccione *Advanced Setup -> WAN -> WAN Setup* y obtendrá la siguiente pantalla donde aparece un ejemplo de configuración para este caso. Deberá cambiar el valor de la dirección IP pública para su línea ADSL. En la figura también puede ver el resto de los parámetros ya configurados con los valores adecuados. Se recomienda no cambiarlos.

| 🗿 Web Configurator - Micro      | osoft Internet Explorer    |                      |
|---------------------------------|----------------------------|----------------------|
| Archivo Edición Ver Favorit     | tos Herramientas Ayuda     |                      |
| 🔇 Atrás 🔹 🕥 · 💌                 | 🗿 🏠 🔎 Búsqueda   🔶 Favorit | os 🥝 🍰 🕞 · 🔜 🎇 😫 🙆 🍪 |
| Dirección 🗃 http://192.168.1.1/ |                            |                      |
|                                 |                            |                      |
|                                 |                            | CITE MAD             |
| ZyXEL                           |                            | SITE MAP             |
| TOTAL INTERNET ACCESS SOLUTION  | MAN MAN Satur              |                      |
|                                 | wan - wan Setup            |                      |
| Main Menu                       | Name                       | MMSP                 |
|                                 | Mode                       | Bouting Y            |
| Advanced Setup                  | Encanculation              | DEC 1483             |
| C Password                      |                            | Hrc 1463             |
| r LAN                           | Multiplex                  |                      |
| C Wireless LAN                  | Virtual Circuit ID         |                      |
| r WAN                           | VPI                        | 8                    |
| < NAT                           | VCI                        | 32                   |
| * Voice                         | ATM QoS Type               | UBR 💌                |
| r Security                      | Cell Rate                  |                      |
| C Dynamic DNS                   | Peak Cell Rate             | 0 cell/sec           |
| C Time and Date                 | Sustain Cell Rate          | 0 cell/sec Dirección |
| C Remote Management             | Maximum Burst Size         | 0                    |
| r UPnP                          | IP Address                 |                      |
| C Logs                          | IP Address                 |                      |
| C Media Bandwidth Mgnt.         | il Address                 | *******              |
| No.                             |                            |                      |
| Logout                          |                            |                      |
|                                 |                            | Back Apply Cancel    |
|                                 |                            |                      |

#### Figura 3-5: Opciones de configuración WAN en multipuesto estático

Una vez completados los campos anteriores, pulse *Apply* y el router se actualizará convenientemente.

En las configuraciones multipuesto se debe tener habilitada la funcionalidad NAT. Para comprobarlo, seleccione *Advanced Setup -> NAT* y obtendrá la pantalla de la **Figura 3-10: NAT habilitado**. Si no está seleccionada la opción *SUA Only*, selecciónela y pulse *Apply*.

#### 3.2.2 CONFIGURACIONES MONOPUESTO

Son configuraciones menos recomendadas para un router dado que se pierden las prestaciones avanzadas que proporciona el equipo. En este caso, el PC está conectado directamente a Internet, no existiendo la funcionalidad de traducción de direcciones (NAT). Es conveniente que adopte ciertas medidas de seguridad para evitar ataques o intrusiones en el sistema.

Las opciones de NAT se deshabilitan, tanto para monopuesto estático como para monopuesto dinámico, en *Advanced Setup->NAT*. Debe seleccionar *None*.

| 🗿 Web Configurator -             | Microsoft Internet Explorer               |                 |           |
|----------------------------------|-------------------------------------------|-----------------|-----------|
| Archivo Edición Ver              | Favoritos Herramientas <mark>Ayuda</mark> |                 |           |
| G Atrás 🝷 🕥 🔹                    | 🗴 💈 🏠 🔎 Búsqueda                          | 🛧 Favoritos 🥝 🔗 | • 🎍 🖃 • 🗔 |
| Dirección 🙆 http://192.16        | 8.1.1/                                    |                 |           |
|                                  |                                           |                 |           |
| Z.VEI                            |                                           |                 |           |
|                                  |                                           |                 |           |
| TOTAL INTERNET ALLESS SOLUTION   | NAT - Mode                                |                 |           |
| Main Menu                        | Network Address                           | s Translation   |           |
|                                  | 💿 None                                    |                 |           |
| Advanced Setup                   | 🔘 SUA Only                                | Edit Details    |           |
| ○ Password                       | 🔘 Full Feature                            | Edit Details    |           |
| ○ LAN                            |                                           |                 |           |
| <ul> <li>Wireless LAN</li> </ul> |                                           |                 |           |
| <ul> <li>WAN</li> </ul>          |                                           | ſ               | Annly     |
| ○ NAT                            | _                                         | l               |           |

Figura 3-6: NAT deshabilitado

Una vez seleccionada la opción correcta, pulse Apply y el router se actualizará convenientemente.

#### **MONOPUESTO DINÁMICO**

En este caso, <u>necesita tener un cliente PPPoE instalado en el PC</u>. Si utiliza Windows puede utilizar el que se proporciona en el kit o el proporcionado por Windows para el caso de Windows XP. Si utiliza otro sistema operativo consulte en la ayuda del sistema cómo instalar y utilizar un cliente PPPoE. Si no dispone de un cliente PPPoE para su sistema operativo no podrá usar este modo de configuración.

En la configuración del cliente PPPoE instalado en el PC tendrá que introducir el usuario y la contraseña para establecer la conexión. Además necesita tener visibilidad entre el router y el PC. Para ello necesitará configurar ambos con direcciones IP de la misma red privada. Dado que se parte de la configuración por defecto de fábrica, el router tendrá la dirección IP 192.168.1.1 y máscara 255.255.255.0 y el PC recibirá una dirección IP por DHCP. Si es necesario, consulte en el *Manual de usuario* del router cómo volver a la configuración de fábrica.

No es estrictamente necesario, pero puede actualizar los parámetros del servidor DHCP con los valores consignados en la **Figura 3-2: Opciones de configuración de red privada en multipuesto**.

Seleccione Advanced Setup -> WAN - WAN Setup y obtendrá la siguiente pantalla donde aparecen los parámetros ya configurados con los valores adecuados para este caso. Se recomienda no cambiarlos.

| web Configurator - M              | icrosoft Internet Explorer |                         |
|-----------------------------------|----------------------------|-------------------------|
| Archivo Edición Ver Fa            | voritos Herramientas Ayuda |                         |
| 🚱 Atrás 🔹 🕥 🔹 🕨                   | 🖹 💈 🏠 🔎 Búsqueda 🐈 Fav     | voritos 🧐 🔗 - 嫨 📄 - 📙 🛍 |
| Dirección 🙆 http://192.168.       | 1.1/                       |                         |
|                                   |                            |                         |
|                                   |                            |                         |
| ZvXEL                             |                            |                         |
| TOTAL INTERNET ACCESS SOLUTION    |                            |                         |
|                                   | WAN - WAN Setup            |                         |
| Main Menu                         |                            |                         |
|                                   | Name                       | MyISP                   |
| Advanced Setup                    | Mode                       | Bridge 🚩                |
| C Password                        | Encapsulation              | RFC 1 483 💌             |
| ○ LAN                             | Multiplex                  | LLC 💌                   |
| C Mireless I AN                   | Virtual Circuit ID         |                         |
| c WAN                             | VPI                        | 8                       |
| C NAT                             | VCI                        | 32                      |
| <ul> <li>Voice</li> </ul>         | ATM QoS Type               |                         |
| <ul> <li>Security</li> </ul>      | Cell Rate                  |                         |
| <ul> <li>Dynamic DNS</li> </ul>   | Peak Cell Rate             |                         |
| <ul> <li>Time and Date</li> </ul> | Sustain Cell Rate          |                         |
| Remote Management                 | Masimum Burst Ci           |                         |
| c LIPoP                           | Maximum Burst Size         | 0                       |
| C Logs                            |                            |                         |
| C Media Bandwidth Mant            |                            |                         |
| Media Dandwidth Wght.             |                            | Back Apply Cancel       |
|                                   |                            | Back (Apply Concer      |

#### Figura 3-7: Opciones de configuración WAN en monopuesto dinámico

Una vez completados los campos anteriores, pulse *Apply* y el router se actualizará convenientemente.

#### **MONOPUESTO ESTÁTICO**

Para el caso del monopuesto estático habrá que hacer algunos cambios en la configuración de red. Primero habrá que asignarle una dirección IP al router. Para obtener esta dirección es necesario realizar una operación AND entre la dirección IP pública y la máscara (datos consignados en su carta) y sumarle 1. Por ejemplo, si su dirección IP es X.X.X.135 y su máscara es 255.255.255.192 deberá poner el valor X.X.X.129. Seleccione *Advanced Setup* - > *LAN* y obtendrá la pantalla de la siguiente figura, en la que se presenta un ejemplo de

cómo rellenar estos campos. Los parámetros restantes deberán configurarse con los valores adecuados tal como se muestra en la figura. Se recomienda no cambiarlos.

| Web Configurator - N                      | hicrosoft Internet Explorer |                    |                           |                                            |
|-------------------------------------------|-----------------------------|--------------------|---------------------------|--------------------------------------------|
| Archivo Edición Ver Fa                    | avoritos Herramientas Ayuda |                    | 1410                      |                                            |
| 🔇 Atrás 🝷 🔘 🔸 💽                           | 👔 🛃 🏠 🔎 Búsqueda 🍃          | Favoritos 🧭        | 🖉 · 🎍 🖻 · 🗾               | 😫 😫 🍪                                      |
| Dirección 🕘 http://192.168.               | 1.1/                        |                    |                           |                                            |
|                                           |                             |                    |                           |                                            |
| 7.VEI                                     | Ť.                          |                    |                           | SITE MAP                                   |
| ZYXEL                                     |                             |                    |                           | and a second                               |
| TUTAL INTERINET ALCESS SOLUTION           | LAN - LAN Setup             |                    |                           |                                            |
| Main Menu                                 |                             |                    |                           |                                            |
|                                           | DHCP                        |                    | Contras M                 | Ejemplo de                                 |
| Advanced Setup                            | Client IP Real Start        | ing Address        | Server V                  | pública                                    |
| <ul> <li>Password</li> </ul>              | Citent IP Pool Stan         | ing Address        | X.X.X.135                 |                                            |
| e LAN                                     | Size of Client IP Po        | 01                 |                           |                                            |
| <ul> <li>Wireless LAN</li> </ul>          | Primary DNS Serve           | r                  | 80.58.61.250              |                                            |
| < WAN                                     | Secondary DNS Se            | erver              | 80.58.61.254              |                                            |
| ○ NAT                                     | Remote DHCP Set             | ver                | N/A                       |                                            |
| <ul> <li>Voice</li> </ul>                 |                             | El resultado de (D | )ir IP pública AND máscar | a) +1                                      |
| <ul> <li>Security</li> </ul>              | TCP/IP                      |                    |                           | 0,11                                       |
| <ul> <li>Dynamic DNS</li> </ul>           | IP Address                  |                    | X.X.X.129                 |                                            |
| <ul> <li>Time and Date</li> </ul>         | IP Subnet Mask              |                    | 255.255.255.192           | <ul> <li>Ejemplo de<br/>máscara</li> </ul> |
| Remote Management                         | RIP Direction               |                    | None 💌                    |                                            |
| C UPnP                                    | RIP Version                 |                    | N/A 🔽                     |                                            |
| C Logs                                    | Multicast                   |                    | None 💌                    |                                            |
| <ul> <li>Media Bandwidth Mgnt.</li> </ul> |                             |                    |                           |                                            |
|                                           |                             |                    |                           |                                            |
| Logout                                    |                             | Back               | Apply Cancel              |                                            |
|                                           |                             | COCK               | - apply Control           |                                            |

#### Figura 3-8: Opciones de configuración de red en monopuesto estático

Una vez completados los campos anteriores, pulse *Apply* y el router se actualizará convenientemente.

El router se queda configurado de modo que si el PC pide la dirección IP por DHCP va a recibir la dirección IP pública. En estos momentos perderá la conexión con el router y no tendrá visibilidad hasta que renueve la dirección IP de su PC. Consulte la ayuda de su sistema operativo sobre cómo realizarlo. En este momento recuperará la conexión con el router y podrá seguir configurando los siguientes parámetros.

A continuación, seleccione Advanced Setup -> WAN -> WAN Setup y obtendrá la siguiente pantalla donde aparecen los parámetros ya configurados con los valores adecuados para este caso. Se recomienda no cambiarlos. Sólo se necesita un valor de dirección de gestión (dato consignado en la carta). En el ejemplo se utiliza 10.0.0.5.

| Archivo Edición Ver Favori               | tos Herramientas Ayuda     |                       |
|------------------------------------------|----------------------------|-----------------------|
| 🔇 Atrás 🔹 🕥 - 💌                          | 😰 🏠 🔎 Búsqueda 👷 Favoritos | ) 🖉 - 🖕 🖂 - 🗔 🛍 😫 🙆 🎕 |
| Dirección 🕘 http://X.X.X.12              | 9/                         |                       |
|                                          |                            |                       |
| ZVYEL                                    |                            | SITE MAP              |
| TOTAL INTERNET ACCESS SOLUTION           |                            |                       |
|                                          | WAN - WAN Setup            |                       |
| Main Menu                                | Namo                       | MAJOD                 |
|                                          | Name                       | MyISF                 |
| Advanced Setup                           | Mode                       | Routing               |
| C Password                               | Encapsulation              | RFC1483               |
| ⊂ LAN                                    | Multiplex                  | LLC 💌                 |
| C Wreless LAN                            | Virtual Circuit ID         |                       |
| ¢ WAN                                    | VPI                        | 8                     |
| C NAT                                    | VCI                        | 32                    |
| © Voice                                  | ATM QoS Type               | UBR V                 |
| ¢ Security                               | Cell Rate                  |                       |
| C Dynamic DNS                            | Peak Cell Rate             | 0 cell/sec            |
| © Time and Date                          | Sustain Cell Pate          | Dirección de          |
| C. Remote Management                     |                            | gestión               |
| ¢ LIDoD                                  | Maximum Burst Size         | 0                     |
| C Loss                                   | IP Address                 |                       |
| <ul> <li>Madia Bandwidth Mart</li> </ul> | IP Address (               | 10.0.0.5              |
| mould bandyyldtri mgrit.                 |                            |                       |
| Logout                                   |                            |                       |
| Logoa                                    |                            |                       |

#### Figura 3-9: Opciones de configuración WAN en monopuesto estático

Una vez completados los campos anteriores, pulse *Apply* y el router se actualizará convenientemente.

## 3.3 ABRIR PUERTOS

Si tiene configurado el router en **multipuesto**, trabaja con la traducción de direcciones (NAT) activada. Esta función implica que puede necesitar realizar el proceso de apertura de puertos para poder utilizar determinadas aplicaciones de Internet (juegos en red, videoconferencia, etc.).

Seleccione *Advanced Setup -> NAT* y obtendrá la siguiente pantalla:

| 🗿 Web Configurator - A           | Aicrosoft Internet Explorer |                  |             |           |
|----------------------------------|-----------------------------|------------------|-------------|-----------|
| Archivo Edición Ver F            | avoritos Herramientas Ayuda |                  |             |           |
| 🚱 Atrás 🝷 🛞 📲                    | 🗴 🛃 🏠 🔎 Búsqueda            | K Favoritos      | 🚱 🔗         | 🗟 🖃 • 🛄 🛍 |
| Dirección 🕘 http://192.168       | .1.1/                       |                  |             |           |
|                                  |                             |                  |             |           |
| 7                                |                             |                  |             |           |
|                                  |                             |                  |             |           |
|                                  | NAT - Mode                  |                  |             |           |
| Main Menu                        | Network Addres              | s Translation    |             |           |
|                                  | 🔿 None                      |                  |             |           |
| Advanced Setup                   | 💿 SUA Only                  | <u>Edit Deta</u> | <u>iils</u> |           |
| ○ Password                       | 🔘 Full Feature              | Edit Deta        | <u>iils</u> |           |
| ○ LAN                            |                             |                  |             |           |
| <ul> <li>Wireless LAN</li> </ul> |                             |                  |             |           |
| <ul> <li>WAN</li> </ul>          |                             |                  | A           |           |
| ○ NAT                            | _                           |                  |             | ny        |
|                                  |                             |                  |             |           |

#### Figura 3-10: NAT habilitado

En la pantalla anterior seleccione *Edit Details* de la opción *SUA Only* y obtendrá la pantalla siguiente en la que se presenta un ejemplo de apertura del puerto 21(ftp) dirigido a un PC de la red privada con dirección 192.168.1.33:

| 🖹 Web Configurator - M                      | icrosoft Internet Exp | olorer                |              |              |    |
|---------------------------------------------|-----------------------|-----------------------|--------------|--------------|----|
| Archivo Edición Ver Fa                      | voritos Herramientas  | Ayuda                 |              |              |    |
| Ġ Atrás 🝷 🕥 🔹 💌                             | 🗎 😰 🏠 🔎 вс            | isqueda 🤸 Favoritos 🍕 | ð 🔗 · 🍃 🖻 ·  | 📙 🛍 🖇 🙆 🦓    |    |
| Dirección 🕘 http://192.168.3                | 1.1/                  |                       |              |              |    |
|                                             |                       |                       |              |              |    |
| Z.VEI                                       |                       |                       |              | SITE MAP     | HE |
|                                             |                       |                       |              |              |    |
| TOTAL INTERNET ACCESS SOLUTION              | NAT - Edit            | t SUA/NAT Server Set  |              |              |    |
| Main Menu                                   |                       |                       |              |              | _  |
|                                             |                       | Start Port No.        | End Port No. | IP Address   |    |
| Advanced Setup                              | 1                     | All ports             | All ports    | 0.0.0.0      |    |
| <ul> <li>Password</li> </ul>                | 2                     | 21                    | 21           | 192.168.1.33 | -  |
| ≏ LAN                                       | 3                     | 0                     | 0            | 0.0.0.0      | -  |
| <ul> <li>Wireless LAN</li> </ul>            | -                     | 0                     | 0            | 0.0.0.0      | -  |
| • WAN                                       | +                     | 0                     | 0            | 0.0.0.0      | _  |
| e NAT                                       | 5                     | U                     | U            | 0.0.0        | _  |
| <ul> <li>voice</li> <li>Security</li> </ul> | 6                     | 0                     | 0            | 0.0.0.0      | _  |
| Dynamic DNS                                 | 7                     | 0                     | 0            | 0.0.0.0      |    |
| <ul> <li>Time and Date</li> </ul>           | 8                     | 0                     | 0            | 0.0.0.0      |    |
| <ul> <li>Remote Management</li> </ul>       | 9                     | 0                     | 0            | 0.0.0.0      |    |
| ○ UPnP                                      | 10                    | 0                     | 0            | 0.0.0.0      | -  |
| ○ Logs                                      | 11                    | 0                     | 0            | 0.0.0.0      | -  |
| <ul> <li>Media Bandwidth Mgnt.</li> </ul>   | 12                    | 0                     | 0            | 0.0.0.0      | -  |
|                                             | 12                    | U                     | U            | 0.0.0        |    |
| Logout                                      |                       |                       |              |              |    |
|                                             |                       |                       |              |              |    |
|                                             |                       |                       | Save Cancel  |              |    |

#### Figura 3-11: Apertura del puerto 21 (ftp)

Pulse *Save* y la opción quedará registrada. Añada los puertos que necesite. Recuerde que por seguridad se le recomienda cerrar los puertos que ya no utilice, es decir, eliminarlos de la tabla anterior.

## 3.4 CONFIGURAR LA RED INALÁMBRICA

Si desea configurar la red inalámbrica del router ADSL, recuerde que debe poner esta misma configuración en los clientes inalámbricos que desee conectar al router.

Si necesita más información sobre redes inalámbricas, consulte el "Tutorial sobre redes WiFi" disponible en el área <u>www.telefonicaonline.com/zonawifi</u>.

Básicamente necesita configurar los parámetros:

• Canal de radio en el que operará el punto de acceso.

- El identificador de red (ESSID), que va a ser el literal que identificará la red inalámbrica.
- El tipo de encriptación. Básicamente existen dos tipos de encriptación que permiten que las transmisiones a través del canal de radio sean seguras:
  - WEP (Wired Equivalent Privacy) para redes Wi-Fi IEEE 802.11b y 802.11g.
  - WPA-PSK (Wi-Fi Protected Access / Phase Shift Keying). Es un nuevo esquema de encriptación que incorporan las redes IEEE 802.11g y que solo funciona con clientes de este tipo. Se recomienda su uso en el caso de que todos los clientes inalámbricos sean 802.11g.

Telefónica recomienda, por seguridad, activar siempre la encriptación en las redes inalámbricas. Si la red está formada por equipos 802.11g, es más aconsejable utilizar la encriptación WPA. En caso de no ser posible por disponer de algún equipo 802.11b, se recomienda utilizar encriptación WEP hexadecimal de 128 bit.

NOTA: La dirección IP del router ADSL dependerá de la configuración (multipuesto/monopuesto, estático/dinámico). En este caso, se toma como ejemplo 192.168.1.1.

Se accede a la configuración inalámbrica en Advanced Setup-> Wireless LAN:

#### Web Configurator - Microsoft Internet Explorer Archivo Edición Ver Ayuda Favoritos Herramientas 🖉 · 놀 🚍 · 📒 🎎 🖇 😐 🚳 🕂 Favoritos 🛛 🚱 🤇 Atrás 🝷 × 2 🔵 Búsqueda Dirección 🙆 http://192.168.1.1/ SITE MAP Wireless LAN Main Menu **Wireless** Use this screen to configure the wireless LAN parameters. Advanced Setup MAC Filter Password Use this screen to configure the MAC address filter for wireless LAN security. CLAN 802.1x/WPA Wireless LAN Use this screen to enable / disable wireless client authentication. WAN Local User Database NAT Use this screen to set up built-in user profile for wireless client authentication. Voice RADIUS Use this screen to set the external RADIUS server for wireless client authentication. Security Dynamic DNS

## Figura 3-12: Opciones de configuración de la red inalámbrica

### **ENCRIPTACIÓN WEP**

Lo primero es comprobar en *Advanced Setup-> Wireless LAN -> 802.1x/WPA* que no esté activada la opción WPA o en su caso desactivarla.

### Edición 1.0

### OPERACIONES BÁSICAS SOBRE EL ROUTER

| 🗿 Web Configurator -                    | Microsoft | Internet Explorer                         |                     |          |           |           |          |     |        |
|-----------------------------------------|-----------|-------------------------------------------|---------------------|----------|-----------|-----------|----------|-----|--------|
| Archivo Edición Ver I                   | =avoritos | Herramientas Ayuda                        |                     |          |           |           |          |     |        |
| Ġ Atrás 🝷 🌍 💆                           | × 2       | o Búsqueda S                              | Favoritos           | $\Theta$ | Ø• §      | 2         | - 📃 🛍    | 1 8 | 😐 🍇    |
| Dirección 🙆 http://192.168              | 3.1.1/    |                                           |                     |          |           |           |          |     |        |
|                                         |           |                                           |                     |          |           |           |          |     |        |
| ZYXEL<br>TOTAL INTERNET ACCESS SOLUTION |           | Wireless LAN - 802.                       | 1x/WPA              |          |           |           |          | SI  | TE MAP |
| Main Menu                               |           | 802.1x Authenticati<br>Wireless Port Cont | i <b>on</b><br>trol | No       | Authentic | ation Red | auired 🔽 |     |        |
| Advanced Setup                          |           |                                           |                     | <u> </u> |           |           |          |     |        |
| <ul> <li>Password</li> </ul>            |           |                                           |                     |          |           |           |          |     |        |
| ○ LAN                                   |           |                                           | ·                   |          |           |           |          |     |        |
|                                         | _         |                                           | l                   | Back     | Apply     | y Ca      | incel    |     |        |

### Figura 3-13: Comprobación de WPA desactivada

Una vez realizada la comprobación anterior, ahora puede definir en *Advanced Setup-> Wireless LAN -> Wireless* (figura 3-12) los parámetros necesarios (canal, ESSID, etc) y optar por una configuración sin encriptación WEP (figura 3-14) o con ella (figura 3-15).

A modo de ejemplo se han elegido las opciones del canal 10, ESSID igual a "zyxelg" y con encriptación 128 bits hexadecimal. Tenga en cuenta a la hora de utilizar un literal para el ESSID que se distingue entre minúsculas y mayúsculas, y que la clave WEP debe tener una longitud de 26 dígitos hexadecimales. Asimismo, para poder configurar estos valores tendrá que desactivar la casilla "Enable Key Autogeneration"; si la mantiene activada el interfaz inalámbrico utilizará los valores predefinidos.

#### 🖀 Web Configurator - Microsoft Internet Explorer Archivo Edición Ver Favoritos Herramientas Ayuda 🔎 Búsqueda 🤺 Favoritos 🧭 🎅 - 🌺 🤜 - 📙 饌 💈 🚇 🖄 🤇 Atrás 🝷 💌 😂 🏠 C Dirección 🕘 http://192.168.1.1/ SITE MAP HELP Wireless LAN- Wireless Main Menu Enable Wireless LAN Enable Key Autogeneration Advanced Setup ESSID zyxelg Password Hide ESSID No 🔽 CLAN Channel ID Channel10 2457MHz 🔽 Wireless LAN RTS/CTS Threshold 2432 (0 ~ 2432) WAN NAT Fragmentation Threshold 2432 (256 ~ 2432) Voice WEP Encryption < Disable Security 64-bit WEP: Enter 5 characters or 10 hexadecimal digits ("0-9", "A-F") preceded by 0x for each Key(1-4). Dynamic DNS 128-bit WEP: Enter 13 characters or 26 hexadecimal digits ("0-9", "A-F") preceded by 0x for each Key(1-4). 256-bit WEP: Enter 29 characters or 58 hexadecimal digits ("0-9", "A-F") preceded by 0x for each Key(1-4). Time and Date Remote Management 💿 Key1 UPnP Logs O Key2 Media Bandwidth Mgnt. O Key3 O Key4 Logout Back Cancel Apply

#### OPERACIONES BÁSICAS SOBRE EL ROUTER

### Figura 3-14: Red inalámbrica activada sin encriptación WEP

Una vez completados los campos anteriores, pulse *Apply* y el router se actualizará convenientemente.

#### Web Configurator - Microsoft Internet Explorer Archivo Edición Favoritos Herramientas Ayuda Ver 😥 - چ 🔜 - 📒 🏭 🖇 😐 🦓 🤇 Atrás 🝷 × 2 🔎 Búsqueda 🛛 👷 Favoritos 🚱 🗌 Dirección 🙆 http://192.168.1.1/ SITE MAP HELP Wireless LAN- Wireless Main Menu 🗹 Enable Wireless LAN 📃 Enable Key Autogeneration Advanced Setup ESSID zyxelg Password Hide ESSID No 🔽 CLAN Channel ID Channel10 2457MHz 💙 Wireless LAN RTS/CTS Threshold 2432 (0 ~ 2432) WAN NAT Fragmentation Threshold 2432 (256 ~ 2432) Voice WEP Encryption 128-bit WEP 🔽 Security 64-bit WEP: Enter 5 characters or 10 hexadecimal digits ("0-9", "A-F") preceded by 0x for each Key(1-4). Oynamic DNS 128-bit WEP: Enter 13 characters or 26 hexadecimal digits ("0-9", "A-F") preceded by 0x for each Key(1-4). Time and Date 256-bit WEP: Enter 29 characters or 58 hexadecimal digits ("0-9", "A-F") preceded by 0x for each Key(1-4). Remote Management 0x5a30303133343930303030303031 💿 Key1 UPnP Logs O Key2 Media Bandwidth Mgnt. O Key3 OKey4 Logout Back Apply Cancel

#### OPERACIONES BÁSICAS SOBRE EL ROUTER

#### Figura 3-15: Red inalámbrica activada con encriptación WEP

Una vez completados los campos anteriores, pulse *Apply* y el router se actualizará convenientemente.

#### **ENCRIPTACIÓN WPA**

En la opción *Advanced Setup-> Wireless LAN->Wireless* se definen los parámetros de canal y ESSID. Es necesario desactivar las opciones de encriptación WEP (ver figura 3-14) antes de pasar a activar la encriptación WPA.

En la figura 3-16 se presenta un ejemplo de encriptación WPA con la contraseña "aaaaaaaaaaaaaaaaaaaaaaaaaaa (se realiza en *Advanced Setup -> Wireless LAN ->* 802.1x/WPA). La clave WPA debe tener un mínimo de 8 caracteres, aunque por seguridad se recomienda que tenga al menos 20 caracteres. Se distingue entre mayúsculas y minúsculas.

| 🚰 Web Configurator - M                | icrosoft Internet Explorer               |                                         |
|---------------------------------------|------------------------------------------|-----------------------------------------|
| Archivo Edición Ver Fa                | avoritos Herramientas <mark>Ayuda</mark> |                                         |
| 🕞 Atrás 🝷 🌍 🔹 🖪                       | 👔 🛃 🏠 🔎 Búsqueda 🔶 Favoritos             | 😔 🗟 · 嫨 🖂 · 🗔 🛍 🖇 😐 🍇                   |
| Dirección 🙋 http://192.168.           | 1.1/                                     |                                         |
|                                       |                                          |                                         |
| ZUVEL                                 |                                          | SITE MAP                                |
| TOTAL INTERNET ACCESS SOLUTION        |                                          |                                         |
|                                       | Wireless LAN - 802.1x/WPA                |                                         |
| Main Menu                             | 802 1x Authentication                    |                                         |
|                                       | Wireless Port Control                    | Authentication Required                 |
| Advanced Setup                        | ReAuthentication Timer                   | 1800 (In Seconds)                       |
| Password                              | Idle Timeout                             | 3600 (In Seconds)                       |
| ○ LAN                                 |                                          |                                         |
|                                       | Key Management Protocol                  | WPA-PSK 💌                               |
| ○ WAN                                 | Pre-Shared Key                           | 888888888888888888888888888888888888888 |
| <ul> <li>NAT</li> <li>NAT</li> </ul>  | WPA Group Key Update Timer               | 1800 (In Seconds)                       |
|                                       |                                          |                                         |
| © Dynamic DNS                         |                                          |                                         |
| <ul> <li>Time and Date</li> </ul>     |                                          |                                         |
| <ul> <li>Remote Management</li> </ul> | l                                        | Back Apply Cancel                       |

### Figura 3-16: Configuración de la encriptación WPA

Una vez completados los campos anteriores, pulse *Apply* y el router se actualizará convenientemente.

La figura 3-17 presenta un ejemplo de cómo queda la opción *Advanced Setup -> Wireless LAN -> Wireless* una vez activada la encriptación WPA de la figura 3-16.

| 🗿 Web Configurator - Mic       | rosoft Internet Explorer   |                   |          |
|--------------------------------|----------------------------|-------------------|----------|
| Archivo Edición Ver Favo       | oritos Herramientas Ayuda  |                   |          |
| 🔇 Atrás 🔹 🕥 🐇 💌                | 😰 🏠 🔎 Búsqueda 👷 Favoritos | 🛛 🗟 · 🍃 🖬 · 🗖 🛍   | 8 😐 🖏    |
| Dirección 🕘 http://192.168.1.  | 1/                         |                   |          |
|                                |                            |                   |          |
| ZVYEL                          |                            |                   | SITE MAP |
| TOTAL INTERNET ACCESS SOLUTION |                            |                   |          |
|                                | Wireless LAN- Wireless     |                   |          |
| Main Menu                      | Enable Wireless LAN        |                   |          |
|                                | ESSID                      | zyxelq            |          |
| Advanced Setup                 | Hide ESSID                 | No V              |          |
| @ Password                     | Channel ID                 | Channel10 2457MHz |          |
| r LAN                          |                            |                   |          |
| r Wreless LAN                  | RTS/CTS Threshold          | 2432 (0 ~ 2432)   |          |
| r wan                          | Fragmentation Threshold    | 2432 (256 ~ 2432) |          |
| C NAT                          |                            |                   |          |
| <ul> <li>Voice</li> </ul>      |                            |                   |          |
| * Security                     |                            |                   |          |
| * Dynamic DNS                  |                            | Back Apply Cancel |          |

### Figura 3-17: Configuración de canal y ESSID para encriptación WPA

## 3.5 CONFIGURAR LA(S) CUENTA(S) DE VoIP

Antes de proceder a configurar estos parámetros, debe disponer de la identificación de usuario y contraseña para una (o varias) cuentas de VoIP proporcionadas por Telefónica. Este dispositivo permite la configuración de hasta dos cuentas de VoIP simultáneas.

Recuerde que para que el servicio de VoIP funcione correctamente, la pasarela debe estar configurada en **multipuesto**, de manera que previamente a la configuración de estos parámetros, compruebe que su router está configurado en este modo.

NOTA: Adicionalmente a la configuración basada en el interfaz web que se mostrará a continuación, el dispositivo también implementa una locución de voz que permite la auto-configuración de la(s) cuenta(s) de VoIP del dispositivo sin más que introducir el identificador de usuario y la contraseña de la(s) cuenta(s) contratadas, a través de cualquier teléfono analógico conectado a alguno de los puertos TELEF. (FXS) de la pasarela.

A continuación se procede a estudiar los dos casos posibles de configuración:

- Configuración de 1 cuenta de VoIP
- Configuración de 2 cuentas de VoIP simultáneas

#### CONFIGURACIÓN DE 1 CUENTA DE VoIP

En primer lugar, se trata el caso en el que únicamente se desee configurar una cuenta de VoIP en el dispositivo. Para ello, una vez en la pantalla principal del dispositivo, ir a la opción Advanced Setup  $\rightarrow$  Voice  $\rightarrow$  SIP Settings. Seleccionar la cuenta SIP1 en la casilla de selección situada en la parte superior derecha, para configurar los parámetros únicamente de esta cuenta de VoIP. En esta pantalla de configuración de la cuenta SIP1, introducir el valor del identificador de usuario recibido para nuestra cuenta en el campo SIP Number, en el campo User-ID introducir el mismo valor seguido de @telefonica.net y en el campo Password se introducirá la contraseña de terminal.

Por ejemplo, suponer los siguientes valores de los parámetros para la cuenta de VoIP:

- Identificación de terminal : 917073451
- Contraseña de terminal : 2233445

En este caso, en el campo *SIP Number* se introducirá **917073451**, en el campo *User-ID* se introducirá el valor **917073451**@**telefonica.net** y en *Password* se introducirá **2233445**. Mencionar que por razones de seguridad, cada dígito del campo contraseña de terminal se irá introduciendo en formato encriptado, mostrándose un punto por cada dígito introducido.

El resto de parámetros se dejarán tal y como aparecen configurados por defecto. Para este caso en el que se configura una única cuenta de VoIP, tanto los teléfonos que se conecten al puerto TELEF.1 (FXS1) como al puerto TELEF.2 (FXS2) realizarán y recibirán todas las llamadas de VoIP haciendo uso de esta única cuenta SIP1 configurada.

| A Web Conference All                                   | and the later and Fundament  |                                   |
|--------------------------------------------------------|------------------------------|-----------------------------------|
| web configurator - Mi                                  | voritos Herramientas Avuda   |                                   |
| Archivo Edición ver Pav                                |                              |                                   |
| Ġ Atrás 🝷 🐑 🔹 💌                                        | ] 💈 🏠 🔎 Búsqueda 🤺 Favoritos | 🕙 🖉 - 🌺 🖻 - 📙 🛍 🚯 😐 🦓             |
| Dirección 🕘 http://192.168.1                           | .1/                          |                                   |
|                                                        |                              |                                   |
|                                                        |                              | SITE MAP HELP                     |
| ZYXEL                                                  |                              | 577 BB- 100                       |
| TOTAL INTERNET ACCESS SOLUTION                         |                              |                                   |
|                                                        | voice - SiP Settings         | SIP Account : SIP1                |
| Main Menu                                              | SIP Settings                 |                                   |
| Advanced Setup                                         | Active SIP                   |                                   |
| Password                                               | SIP Number                   | 917073451                         |
| ○ LAN                                                  | SIP Local Port               | 5070 (1025 85525)                 |
| <ul> <li>Wireless LAN</li> </ul>                       |                              | 3070 (1025-85535)                 |
| <ul> <li>WAN</li> </ul>                                | SIP Server Address           | sbc.ngn.rima-tde.net              |
| ○ NAT                                                  | SIP Server Port              | 5070 (1-65535)                    |
| n Voice                                                | REGISTER Server Address      | sbc.ngn.rim <del>a</del> -tde.net |
| <ul> <li>Security</li> </ul>                           | REGISTER Server Port         | 5070 (1-65535)                    |
| <ul> <li>Dynamic DNS</li> </ul>                        | SIP Service Domain           |                                   |
| <ul> <li>Time and Date</li> </ul>                      | Authentication               | (defonder for                     |
| Remote Management                                      | User-ID                      | 917073451@telefonica.net          |
|                                                        | Decement.                    |                                   |
| <ul> <li>Lugs</li> <li>Media Bandwidth Mont</li> </ul> | Password                     |                                   |
| <ul> <li>Media Dahawidin Mghi.</li> </ul>              | Caller ID                    | Send Caller ID                    |
| Logout                                                 | Incoming Call apply to       | Phone1 Phone2                     |
|                                                        | Advanced Settings            | Settings                          |
|                                                        |                              |                                   |
|                                                        |                              |                                   |
|                                                        | Back                         | ( Appiy Cancel                    |

#### Figura 3-18: Configuración de una cuenta de VoIP

Tras realizar esta configuración, pulsar *Apply* para guardar los cambios. Tras unos segundos nuestra cuenta de VoIP estará registrada con el servidor y lista para ser utilizada.

#### **CONFIGURACIÓN DE 2 CUENTAS DE VoIP**

En situaciones en las que se disponga de más de una cuenta de VoIP dada de alta, se podrán configurar hasta 2 cuentas de VoIP simultáneamente en nuestra pasarela. Para ello, ir a la opción Advanced Setup  $\rightarrow$  Voice  $\rightarrow$  SIP Settings.

En este caso, se realizará la configuración para que los terminales conectados al puerto TELEF.1 (FXS1) realicen y reciban las llamadas a través de la cuenta SIP1, mientras que los terminales conectados al puerto TELEF.2 (FXS2) realicen y reciban las llamadas a través de la cuenta SIP2.

Seleccionar la cuenta **SIP1** en la casilla de selección situada en la parte superior derecha, para configurar los parámetros únicamente de esta cuenta de VoIP. En esta pantalla de configuración de la cuenta SIP1, introducir el valor del identificador de usuario recibido para nuestra cuenta en el campo *SIP Number*, en el campo *User-ID* introducir el mismo valor seguido de @telefonica.net y en el campo *Password* se introducirá la contraseña de terminal.

En la línea que permite configurar hacia qué puerto se redirigirán las llamadas que se reciban por esta cuenta SIP1 (**Incoming Call apply to**), se marcará únicamente la opción "*Phone 1*", dado que como se ha comentado, se relacionarán únicamente los terminales conectados al puerto TELEF.1 (FXS1) con la cuenta VoIP SIP1.

Por ejemplo, suponer que se han recibido los siguientes parámetros para la primera cuenta de VoIP:

- Identificación de terminal : 917073451
- Contraseña de terminal : 2233445

En este caso, dentro la pantalla SIP1, en el campo *SIP Number* se introducirá **917073451**, en el campo *User-ID* se introducirá el valor **917073451@telefonica.net** y en *Password* se introducirá **2233445**. Mencionar que por razones de seguridad, cada dígito del campo contraseña de terminal se irá introduciendo en formato encriptado, mostrándose un punto por cada dígito introducido.

Pulsar Apply para guardar los cambios introducidos.

| Web Configurator - M                      | icrosoft Internet Evolusor |                          |
|-------------------------------------------|----------------------------|--------------------------|
| Archivo Edición Ver Fa                    | voritos Herramientas Avuda |                          |
|                                           |                            |                          |
|                                           | Busqueua 🏋 ravoricos       | 🥙 🔯 · 🥥 🔛 · 🔁 🦓          |
| Dirección 🕘 http://192.168.:              | 1.1/                       |                          |
|                                           |                            |                          |
| ZyYEI                                     |                            | SITE MAP HELP            |
| TOTAL INTERNET ACCESS SOLUTION            |                            |                          |
|                                           | Voice - SIP Settings       | SIP Account : SIP1 V     |
| Main Menu                                 |                            |                          |
|                                           | SIP Settings               |                          |
| Advanced Setup                            | Active SIP                 |                          |
| <ul> <li>Password</li> </ul>              | SIP Number                 | 917073451                |
| ○ LAN                                     | SIP Local Port             | 5070 (1025-65535)        |
| <ul> <li>Wireless LAN</li> </ul>          | SIP Server Address         | sbc.ngn.rima-tde.net     |
| ○ WAN                                     | SIP Server Port            | 5070 (4 85535)           |
|                                           |                            | (1-85535)                |
| c Voice                                   | REGISTER Server Address    | sbc.ngn.rima-tde.net     |
| Dynamic DNS                               | REGISTER Server Port       | 5070 (1-65535)           |
| <ul> <li>Time and Date</li> </ul>         | SIP Service Domain         | telefonica.net           |
| <ul> <li>Remote Management</li> </ul>     | Authentication             |                          |
| ○ UPnP                                    | User-ID                    | 917073451@telefonica.net |
| ○ Logs                                    | Password                   | •••••                    |
| <ul> <li>Media Bandwidth Mgnt.</li> </ul> | Caller ID                  | Send Caller ID           |
|                                           | Incoming Call apply to     | Phone1 Phone2            |
| Logout                                    | Advanced Settings          | Settings                 |
|                                           | -                          |                          |
|                                           |                            |                          |
|                                           | Back                       | Apply Cancel             |

OPERACIONES BÁSICAS SOBRE EL ROUTER

Figura 3-19: Configuración de la cuenta VoIP SIP1

Ahora, acceder nuevamente a Advanced Setup  $\rightarrow$  Voice  $\rightarrow$  SIP Settings, y seleccionar la cuenta SIP2 en la casilla de selección situada en la parte superior derecha, para configurar los parámetros de esta cuenta de VoIP. En esta pantalla de configuración de la cuenta SIP2, en primer lugar marcar la casilla de activación Active SIP para habilitar la cuenta, introducir a continuación el valor del identificador de usuario recibido para esta cuenta en el campo SIP Number, en el campo User-ID introducir el mismo valor seguido de @telefonica.net y en el campo Password se introducirá la contraseña de terminal asociada a la cuenta 2.

En la línea que permite configurar hacia qué puerto se redirigirán las llamadas que se reciban por esta cuenta SIP2 (**Incoming Call apply to**), se marcará únicamente la opción "*Phone2*", dado que como se ha comentado, se relacionarán únicamente los terminales conectados al puerto TELEF.2 (FXS2) con la cuenta VoIP SIP2.

Por ejemplo, suponer que se han recibido los siguientes parámetros para la segunda cuenta de VoIP:

- Identificación de terminal : 917073452
- Contraseña de terminal : 6677889

En este caso, dentro la pantalla SIP2, en el campo *SIP Number* se introducirá **917073452**, en el campo *User-ID* se introducirá el valor **917073452**@telefonica.net y en *Password* se introducirá **6677889**. Mencionar que por razones de seguridad, cada dígito del campo contraseña de terminal se irá introduciendo en formato encriptado, mostrándose un punto por cada dígito introducido.

Pulsar sobre el botón *Apply* para almacenar los cambios realizados en la pasarela antes de salir.

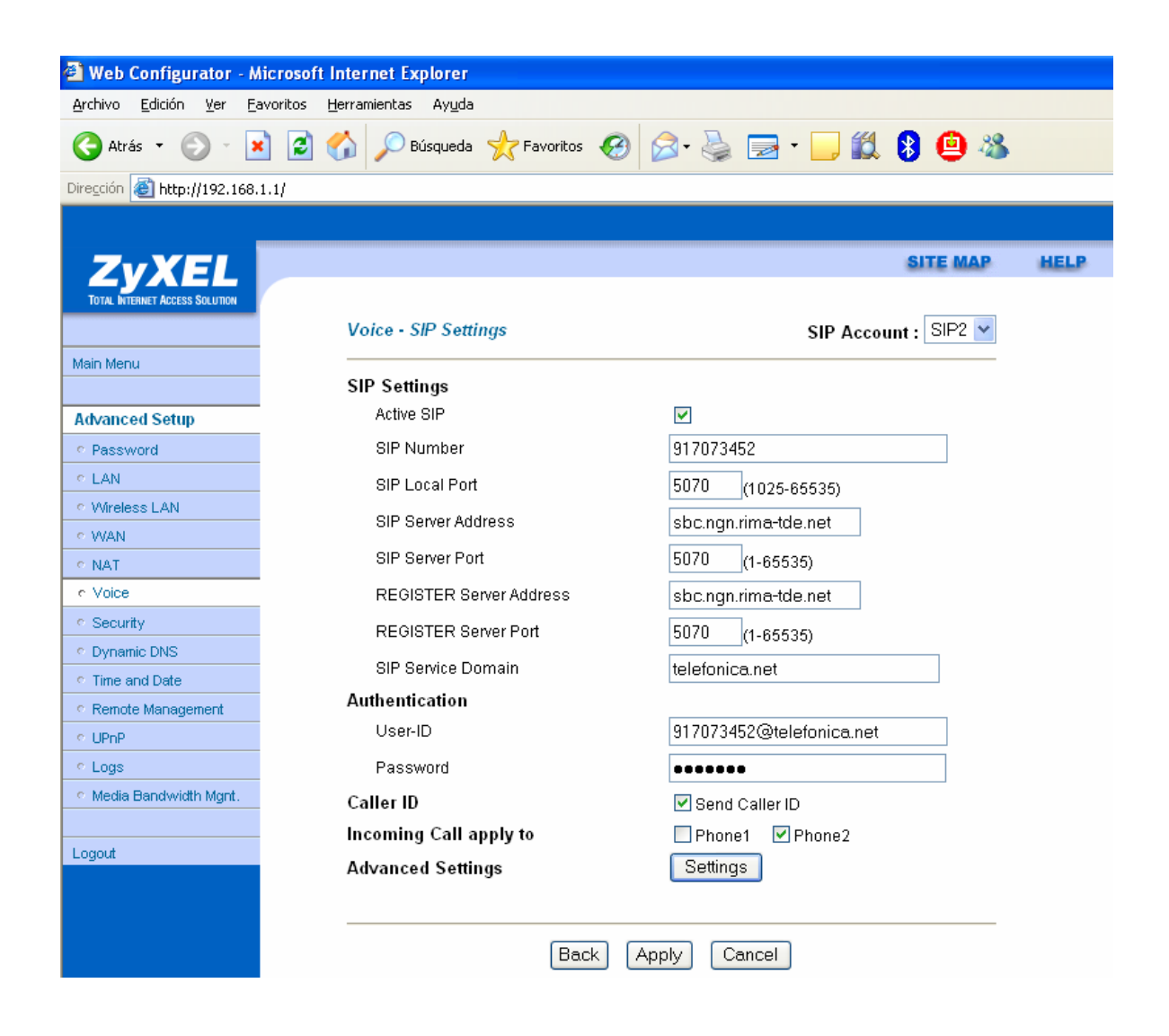

#### Figura 3-20: Configuración de la cuenta VoIP SIP2

A continuación seleccionar la opción Advanced Setup  $\rightarrow$  Voice  $\rightarrow$  Phone para configurar que los terminales conectados al puerto TELEF.2 (FXS2) únicamente realicen llamadas de VoIP haciendo uso de la cuenta SIP2. Para ello en la parte superior derecha de esta pantalla, seleccionar el puerto TELEF.2 (FXS2) mediante la elección del valor **PHONE 2** de la lista Phone Port Settings, y en el campo *Outgoing Call Use*, marque únicamente la casilla correspondiente a la cuenta **SIP2**.

| 🚰 Web Configurator - N                    | icrosoft Internet Explorer  |                               |
|-------------------------------------------|-----------------------------|-------------------------------|
| Archivo Edición Ver Fa                    | avoritos Herramientas Ayuda |                               |
| 🕞 Atrás 🝷 🅥 🕤 💽                           | 👔 🛃 🏠 🔎 Búsqueda   👷 Favori | tos 🚱 🔗 🍓 🖃 • 📙 鑬 😫 🙆 🦓       |
| Dirección 🙋 http://192.168.               | 1.1/                        |                               |
|                                           |                             |                               |
|                                           |                             | SITE MAP HELP                 |
| ZYXEL                                     |                             | 010 mm                        |
| TOTAL INTERNET ACCESS SOLUTION            |                             |                               |
|                                           | Voice - Phone               | Phone Port Settings: Phone2 🎽 |
| Main Menu                                 | Vieles Vielenes Control     |                               |
|                                           | Voice Volume Control        |                               |
| Advanced Setup                            | Speaking Volume             | -1(Min.) 🚩                    |
| <ul> <li>Password</li> </ul>              | Listening Volume            | -1 (Min.) 💌                   |
| ○ LAN                                     |                             |                               |
| <ul> <li>Wireless LAN</li> </ul>          | Outgoing Call use           |                               |
| <ul> <li>WAN</li> </ul>                   | SIP1                        | SIP2                          |
| ○ NAT                                     |                             |                               |
| n Voice                                   | Echo Cancellation           |                               |
| <ul> <li>Security</li> </ul>              | G.168 Active                |                               |
| <ul> <li>Dynamic DNS</li> </ul>           |                             |                               |
| <ul> <li>Time and Date</li> </ul>         | Voice Active Detector       |                               |
| Remote Management                         | VAD Support                 |                               |
| ○ UPnP                                    |                             |                               |
| Logs                                      | Dialing Interval            | 6 💌                           |
| <ul> <li>Media Bandwidth Mgnt.</li> </ul> | _                           |                               |
|                                           | E                           | Back Apply Cancel             |
| Logout                                    |                             |                               |
|                                           |                             |                               |

#### Figura 3-21: Configuración cuenta SIP2 como salida de PHONE 2

Para finalizar, pulse Apply para que la configuración efectuada se almacene en el dispositivo.

## **3.6 OTRAS OPERACIONES**

Dentro de este apartado, se incluye la siguiente operación:

#### **ACTUALIZAR FIRMWARE**

Es una operación **peligrosa** que puede dejar inutilizado el router, por lo que sea cuidadoso y no utilice cualquier firmware. **Se le recomienda que siempre utilice un FIRMWARE** HOMOLOGADO por Telefónica. En otro caso estará anulando la garantía de la venta del producto.

Antes de proceder a la actualización RECUERDE desconectar el cable ADSL.

| 🕙 Web Configurator - M                  | licrosoft Internet Explorer                                                                              |
|-----------------------------------------|----------------------------------------------------------------------------------------------------|
| Archivo Edición Ver Fa                  | avoritos Herramientas Ayuda                                                                              |
| 🕞 Atrás 🝷 🌍 🔸 🖪                         | 👔 🙆 🏠 🔎 Búsqueda 🤺 Favoritos 🤣 😥 - 嫨 🚍 - 📜 🏭 💲 😐 🚳                                                       |
| Dirección 🙋 http://192.168.             | 1.1/                                                                                                    |
|                                         |                                                                                                    |
| ZYXEL<br>Total Diternet Access Solution | SITE MAP HELP                                                                                            |
|                                         |                                                                                                    |
| Main Menu                               | Firmware Upgrade                                                                                         |
|                                         | To unarrade the internal variat firmulate, brauce to the location of the binary ( DDD) unarrade file and |
| Maintenance                             | click UPLOAD.                                                                                            |
| <ul> <li>System Status</li> </ul>       |                                                                                                    |
| DHCP Table                              | File Path: Examinar Upload                                                                               |
| <ul> <li>Wireless LAN</li> </ul>        |                                                                                                    |
| <ul> <li>Diagnostic</li> </ul>          |                                                                                                    |
| e Firmware                              |                                                                                                    |
|                                         | CONFIGURATION FILE                                                                                       |
| Logout                                  | Click Reset to clear all user-defined configurations and return to the factory defaults.                 |
|                                         | Reset                                                                                                    |

#### Figura 3-18: Actualización de firmware

Pulse el botón *Examinar*, localice en el PC el fichero que contiene el firmware y pulse *Upload*. Se iniciará el proceso y recibirá información del progreso de la operación hasta terminar. **RECUERDE** no apagar el router ADSL ni desconectarlo del PC mientras el proceso está en curso.

Espere mientras el router se reinicia. Una vez reiniciado compruebe la configuración actual y si es necesario reconfigúrelo de nuevo. No olvide volver a conectar el cable ADSL.